## ALABAMA FUEL TAX REPORTING

To be able to create the State Fuel Tax Report, you always run the main 'Fuel Tax Calculate' first. Each state tax module has it's own state-specific calculation process. All tax and audit reports are printed from information from this master calculated file. These reports contain both taxable and non-taxable transactions. The file is replaced with new data every time the 'Fuel Tax Calculate' is run.

| <ul> <li>Step 1 - Fuel Tax Calculate<br/>Jobber, Fuel Tax Reporting, Fuel Tax<br/>Calculate</li> <li>1. Select '3' for both Current and History.</li> <li>2. Enter today's date.</li> <li>3. Select '1' for Range of Dates.</li> <li>4. Enter the current month date range.</li> <li>5. Select 'Y' for Detail Sales Tax Report.</li> <li>6. Select 'Y' to view the report.</li> </ul> | Display report on screen<br>Search files: 1 = Current 2 = History 3 = Both 3 1<br>Enter report date 02/01/2018 2<br>Select range: 1 Dates 2 Batchs 3 Both 1 3<br>Enter date range 01/01/2018 01/31/2018 Enter batch range 4<br>Calculate for the detail sales tax report? (Y/N) ¥ 5<br>Is everything ok? (Y/N/P=Printer/Q=Quit) ¥ |
|----------------------------------------------------------------------------------------------------|----------------------------------------------------------------------------------------------------|
| Report Sample                                                                                                    | Time: 12:24:16 Fuel Tax Report from 12/01/2018 to 12/31/2018 1<br>Date Range: 12/01/2018 to 12/31/2018                                                                                                    |
| The reports prints Taxable, Non-Taxable and<br>Total gallons by tax code. It also prints the                                                                                                    | Tax Code 1 Federal Gasoline Tax 18.4000 Product Type GAS<br>Tax Gal Ntx Gal Tot Gal Tax Col/Pd Tax Calc<br>Sales Basis 55149.0 0.0 55149.0 10147.41 10147.42                                                                                                    |
| total tax by tax code.                                                                                                    | Receipts Basis 55149.0 0.0 55149.0 10147.41                                                                                                    |
|                                                                                                    | Tax Code 2 Federal Diesel Tax 24.4000 Product Type DIE                                                                                                    |
|                                                                                                    | Tax Gal         Ntx Gal         Tot Gal         Tax Col/Pd         Tax Calc           Sales Basis         1194.0         0.0         1194.0         291.34         291.34           Receipts Basis         1194.0         0.0         1194.0         291.34                                                                       |
|                                                                                                    | Tax Code 8 Texas Gasoline Tax 20.0000 Product Type GAS                                                                                                    |
|                                                                                                    | Tax Gal         Ntx Gal         Tot Gal         Tax Col/Pd         Tax Calc           Sales Basis         55149.0         0.0         55149.0         11029.80         11029.80           Receipts Basis         55149.0         0.0         55149.0         11029.80                                                             |
|                                                                                                    |                                                                                                    |

## Step 2 - Calculate State Taxes 1. Calculate and Create Alabama Report Files Jobber, Fuel Tax Reporting, Other State 2. Motor Fuels Tax Return Module 3. Gasoline Tax Return 4. Monthly Lubricating Oils Report 5. Report on Inspection Fees 1. Enter 'AL' in the state Prompt 6. City and County Reports 7. Browse/Fix Report Schedule Data 2. Select option '1' - *Calculate and Create* I. Install Program Alabama Report Files. Q. Return to Main Menu 3. Press Enter to confirm that you ran the initial tax calculation from the Step 1. Select An Option 1 4. Enter a specific the fuel vendor or leave this blank to calculate all vendors. 5. Enter the range of dates. You Must Run the Regular Calculate Program before Running this Program 6. Enter 'Y' to calculate the data. Enter vendor name for bulk sales CHEVRON 3 Enter range of dates for bill of ladings 07/01/2020 07/31/2020 4 Ready to calculate Alabama Taxes? (Y/N/Q) Y 5

## **Step 3 - Motor Fuels Tax Return** Jobber, Fuel Tax Reporting, Other State Module, Motor Fuels Tax Return

- 1. Verify your company name.
- 2. Enter the month and year.
- 3. Enter 'Y' for a detail Receipts report.
- 4. Enter 'Y' for a detail Sales report.
- 5. Enter the month end date for the report date.
- 6. Enter 'Y' to print the report.

| Verify                                                                                                    | y yo                                                                                    | ur nar                      | ne                                                    | PE                                                                                                    | TRO-DAT                                                                                                    | A                                                           |                                                             |                                                                                                    |
|----------------------------------------------------------------------------------------------------|-----------------------------------------------------------------------------------------|-----------------------------|-------------------------------------------------------|----------------------------------------------------------------------------------------------------|----------------------------------------------------------------------------------------------------|-------------------------------------------------------------|-------------------------------------------------------------|----------------------------------------------------------------------------------------------------|
| Enter                                                                                                    | the                                                                                     | month                       | n/yea                                                 | r 07                                                                                                    | /2020 🌔                                                                                                    | 2                                                           |                                                             |                                                                                                    |
| Detail                                                                                                    | L Re                                                                                    | ceipt                       | Sche                                                  | dules                                                                                                   | Y                                                                                                    | 3                                                           |                                                             |                                                                                                    |
| Detail                                                                                                    | L Sa                                                                                    | les So                      | chedu                                                 | les                                                                                                    | Y                                                                                                    | 4                                                           |                                                             |                                                                                                    |
| Verify                                                                                                    | Re                                                                                      | port I                      | Date                                                  |                                                                                                    | 07/31/                                                                                                    | 2020                                                        | 5                                                           |                                                                                                    |
| Ready to print? (Y/N/Q) Y                                                                                                    |                                                                                         |                             |                                                       |                                                                                                    |                                                                                                    |                                                             |                                                             |                                                                                                    |
|                                                                                                    |                                                                                         |                             |                                                       |                                                                                                    |                                                                                                    |                                                             |                                                             |                                                                                                    |
|                                                                                                    |                                                                                         |                             |                                                       |                                                                                                    |                                                                                                    |                                                             |                                                             |                                                                                                    |
|                                                                                                    |                                                                                         |                             |                                                       |                                                                                                    |                                                                                                    |                                                             |                                                             |                                                                                                    |
| Date: 08/33<br>Time: 12:45                                                                                                    | 1/2020<br>5:41                                                                          | SCHEDULS                    | 5 a - Tax                                             | FREE RECEI<br>07/20                                                                                     | PTS OF GASOLI<br>20                                                                                                | NE FUEL                                                     | 07/31/2020                                                  | Page No.<br>1                                                                                        |
| Date: 08/33<br>fime: 12:45<br>COMPANY                                                                                           | L/2020<br>5:41<br>PETRO-                                                                | SCHEDUL                     | 5 a - Tax                                             | FREE RECEI<br>07/20                                                                                     | PTS OF GASOLI<br>20                                                                                                | NE FUEL                                                     | 07/31/2020                                                  | Page No.<br>1                                                                                        |
| Date: 08/3]<br>ime: 12:45<br>COMPANY<br>VENDOR                                                                                  | L/2020<br>5:41<br>PETRO-<br>TRM                                                         | SCHEDULH<br>DATA<br>LICENSE | S A - TAX<br>STATE                                    | FREE RECEI<br>07/20<br>BOL                                                                              | PTS OF GASOLI<br>20<br>BOLDATE                                                                                     | NE FUEL<br>ITEM                                             | 07/31/2020<br>TYP                                           | Page No.<br>1<br>NTX GAL                                                                             |
| Date: 08/31<br>fime: 12:45<br>COMPANY<br>VENDOR<br>COLONI                                                                       | 1/2020<br>5:41<br>PETRO-<br>TRM<br>BA                                                   | SCHEDULI<br>DATA<br>LICENSE | state<br>al                                           | FREE RECEI<br>07/20<br>BOL<br>6146175                                                                   | PTS OF GASOLI<br>20<br>BOLDATE<br>03/07/2007                                                                       | NE FUEL<br>ITEM<br>NL                                       | 07/31/2020<br>TYP<br>GAS                                    | Page No.<br>1<br>NTX GAL<br>958.00                                                                   |
| Date: 08/31<br>COMPANY<br>VENDOR<br>COLONI<br>COLONI                                                                            | L/2020<br>5:41<br>PETRO-<br>TRM<br>BA<br>BA                                             | SCHEDUL#<br>DATA<br>LICENSE | S A - TAX<br>STATE<br>AL<br>AL                        | FREE RECEI<br>07/20<br>BOL<br>6146175<br>6153045                                                        | PTS OF GASOLI<br>20<br>BOLDATE<br>03/07/2007<br>03/14/2007                                                         | NE FUEL<br>ITEM<br>NL<br>NL                                 | 07/31/2020<br>TYP<br>GAS<br>GAS                             | Page No.<br>1<br>NTX GAL<br>958.00<br>8674.00                                                        |
| Date: 08/33<br>fime: 12:45<br>COMPANY<br>VENDOR<br>COLONI<br>COLONI<br>COLONI                                                   | L/2020<br>5:41<br>PETRO-<br>TRM<br>BA<br>BA<br>BA                                       | SCHEDULA<br>DATA<br>LICENSE | STATE<br>AL<br>AL                                     | FREE RECEI<br>07/20<br>BOL<br>6146175<br>6153045<br>6153045                                             | PTS OF GASOLI<br>20<br>BOLDATE<br>03/07/2007<br>03/14/2007<br>03/15/2007                                           | NE FUEL<br>ITEM<br>NL<br>NL                                 | 07/31/2020<br>TYP<br>GAS<br>GAS<br>GAS                      | Page No.<br>1<br>NTX GAL<br>958.00<br>8674.00<br>5490.00                                             |
| Date: 08/31<br>Time: 12:45<br>COMPANY<br>VENDOR<br>COLONI<br>COLONI<br>COLONI<br>COLONI                                         | L/2020<br>5:41<br>PETRO-<br>TRM<br>BA<br>BA<br>BA<br>BA<br>BA                           | SCHEDUL#<br>DATA<br>LICENSE | STATE<br>AL<br>AL<br>AL<br>AL                         | FREE RECEI<br>07/20<br>BOL<br>6146175<br>6153045<br>6153864<br>6153864                                  | PTS OF GASOLI<br>20<br>BOLDATE<br>03/07/2007<br>03/14/2007<br>03/15/2007                                           | NE FUEL<br>ITEM<br>NL<br>NL<br>NL<br>PRE                    | 07/31/2020<br>TYP<br>GAS<br>GAS<br>GAS<br>GAS               | Page No.<br>1<br>NTX GAL<br>958.00<br>8674.00<br>5490.00<br>3003.00                                  |
| Date: 08/33<br>fime: 12:45<br>COMPANY<br>VENDOR<br>COLONI<br>COLONI<br>COLONI<br>COLONI<br>COLONI<br>COLONI                     | L/2020<br>5:41<br>PETRO-<br>TRM<br>BA<br>BA<br>BA<br>BA<br>BA                           | SCHEDULH<br>DATA<br>LICENSE | STATE<br>AL<br>AL<br>AL<br>AL                         | FREE RECEI<br>07/20<br>BOL<br>6146175<br>6153064<br>61533864<br>6155138                                 | PTS OF GASOLI<br>20<br>BOLDATE<br>03/07/2007<br>03/14/2007<br>03/15/2007<br>03/15/2007<br>03/15/2007               | NE FUEL<br>IITEM<br>NL<br>NL<br>PRE<br>NL                   | 07/31/2020<br>TYP<br>GAS<br>GAS<br>GAS<br>GAS<br>GAS        | Dage No.<br>1<br>NIX GAL<br>958.00<br>854.00<br>8549.00<br>3003.00<br>3434.00                        |
| Date: 08/31<br>COMPANY<br>VENDOR<br>COLONI<br>COLONI<br>COLONI<br>COLONI<br>COLONI<br>COLONI                                    | L/2020<br>5:41<br>PETRO-<br>TRM<br>BA<br>BA<br>BA<br>BA<br>BA                           | SCHEDULA<br>DATA<br>LICENSE | STATE<br>AL<br>AL<br>AL<br>AL<br>AL<br>AL             | FREE RECEI<br>07/20<br>BOL<br>6146175<br>6153045<br>6153864<br>6153864<br>6153133<br>6143164            | PTS OF GASOLI<br>20<br>BOLDATE<br>03/07/2007<br>03/15/2007<br>03/15/2007<br>03/15/2007<br>03/03/03/21/2007         | NE FUEL<br>ITEM<br>NL<br>NL<br>NL<br>NL<br>NL<br>NL         | 07/31/2020<br>TYP<br>GAS<br>GAS<br>GAS<br>GAS<br>GAS<br>GAS | Page No.<br>1<br>NIX GAL<br>958.00<br>8490.00<br>3003.00<br>3494.00<br>3500.00                       |
| Date: 08/33<br>Time: 12:45<br>COMPANY<br>VENDOR<br>COLONI<br>COLONI<br>COLONI<br>COLONI<br>COLONI<br>COLONI<br>COLONI<br>COLONI | 1/2020<br>5:41<br>PETRO-<br>TRM<br>BA<br>BA<br>BA<br>BA<br>BA<br>BA<br>BA<br>BAT<br>BAT | SCHEDUL#<br>DATA<br>LICENSE | STATE<br>AL<br>AL<br>AL<br>AL<br>AL<br>AL<br>AL<br>AL | FREE RECEI<br>07/20<br>BOL<br>6146175<br>6153064<br>6153064<br>6153064<br>6153064<br>6153126<br>6153126 | PTS OF GASOLI<br>20<br>BOLDATE<br>03/07/2007<br>03/14/2007<br>03/14/2007<br>03/14/2007<br>03/14/2007<br>03/14/2007 | NE FUEL<br>IITEM<br>NL<br>NL<br>DRE<br>NL<br>NL<br>NL<br>NL | 07/31/2020<br>TYP<br>GAS<br>GAS<br>GAS<br>GAS<br>GAS<br>GAS | Page No.<br>1<br>NTX GAL<br>958.00<br>8674.00<br>3494.00<br>3494.00<br>3494.00<br>3500.00<br>6751.00 |

| <ul> <li>Step 4 - Gasoline Tax Return<br/>Jobber, Fuel Tax Reporting, Other State<br/>Module</li> <li>1. Verify your company name.</li> <li>2. Enter the month and year.</li> <li>3. Enter 'Y' for a detail Receipts report.</li> <li>4. Enter 'Y' for a detail Sales report.</li> <li>5. Enter the month end date for the report<br/>date.</li> <li>6. Enter 'Y' to print the report.</li> </ul> | Verify your name       PETRO-DATA         Enter the month/year       07/2020         Detail Receipt Schedules       Y       3         Detail Sales Schedules       Y       4         Verify Report Date       07/31/2020       5         Ready to print?       (Y/N/Q)       T       6         Mere 00/31/2020       S       1       1         Mere 00/31/2020       S       6       1         Mere 00/31/2020       Mere 00/31/2020       1       1         Mere 00/31/2020       S       1       1         Mere 00/31/2020       Mere 00/31/2020       1       1         Mere 00/31/2020       Mere 00/31/2020       1       1         Mere 00/31/2020       Mere 00/31/2020       Mere 00/31/2020       1         Mere 00/31/2020       Mere 00/31/2020       Mere 00/31/2020       1         Mere 00/31/2020       Mere 00/31/2020       Mere 00/31/2020       1       1         Mere 00/31/2020       Mere 00/31/2020       Mere 00/31/2020       1       1         Mere 00/31/2020       Mere 00/31/2020       Mere 00/31/2020       Mere 00/31/2020       1         Mere 00/31/2020       Mere 00/31/2020       Mere 00/31/2020       Mere 00/31/2020 |
|----------------------------------------------------------------------------------------------------|----------------------------------------------------------------------------------------------------|
| <ul> <li>Step 5 - Gasoline Tax Return<br/>Jobber, Fuel Tax Reporting, Other State<br/>Module, Report on Inspection Fees</li> <li>1. Enter your companyname.</li> <li>2. Enter the month and year to report.</li> <li>3. Select 'Y' for Detail Sales Schedules.</li> <li>4. Verify the report date.</li> <li>5. Enter 'Y' to print the report.</li> </ul>                                          | Verify your name       PETRO-DATA       1         Enter the month/year       05/2020       2         Detail Sales Schedules       Y       3         Verify Report Date       05/31/2020       4         Ready to print? (Y/N/Q)       Y       5         Detail Sales Schedules       X       3         Verify Report Date       05/31/2020       4         Ready to print? (Y/N/Q)       Y       5         Detail Sales Schedules       X       3         Verify Report Date       05/31/2020       4         Detail Sales       Alasana State and Inspection Fee Refort 00/31/2020       Page No.         COST NO TYPE INVOICE INV DATE ITEM       PROD       Galdons St Tax St Date Fee Ant Fee RATE         Lfs       19       05/03/22 ES3       GAS       950.00 2470.50       0.00       0.000000         SUBTOTAL FOR FRODUCT GAS***       9800.00 2470.00       0.000       0.000000       0.000000       0.000000         CUST NO INVOICE INV EATE ITEM       OTY       graps No.       1       CTY         GRAND TOTALS       0.00       0.001       0.001       0.001                                                                             |

## Step 6 - Print Other Tax Reports Optional: If Needed

Jobber, Fuel Tax Reporting, Federal Refund

- 1. Select by Range of Dates
- 2. Enter the beginning and ending dates
- 3. Select 'N' for Summary Only.
- Enter your Federal tax codes for Gasoline & Diesel. These are setup in Jobber, File Maintenance, Fuel Taxes.

Jobber, Fuel Tax Reporting, Sales Audit Report

- Choose 'T' for Tax Type (Federal, State) or 'C' for Tax Code (Individual tax codes).
- 2. Enter '3' for both taxable and non-taxable.
- 3. Leave State blank for all states or enter one state abbreviation.

Accept all other defaults.

| Select range: 1 = Date 2 = Batch 1                                                   |
|--------------------------------------------------------------------------------------|
| Enter Beginning and Ending Batch numbers                                             |
| Enter Degiming and Enting Secon numbers 0 01/01/0010                                 |
| Enter Beginning and Ending Dates 01/01/2018 01/31/2018                               |
| Print Summary Report Only? N                                                         |
| Enter Federal tax codes 1                                                            |
| Is everything ok? (Y/N/P=Printer/Q=Quit) Y                                           |
|                                                                                      |
| Option: $A = All$ $T = a Taxtype$ $L = Location T$<br>P = a Frodtype $C = a Taxcode$ |
| Tax Report Option                                                                    |
| Tax type: F=Federal S=State N=County C=City 5<br>Ok? (Y/N) t?                        |
| Sort by Taxcode and Date only Show Sales Dollars? N                                  |
| Create Excel File? N Send Purchase Info to Spreadsheet N                             |
| Is everything ok? (Y/N/P=Printer/Q=Quit) Y                                           |
| Option: A = All T = a Taxtype L = Location T<br>C = a Taxcode P = a Product Type     |
| Enter choice: 1 = Non taxable 2 = Taxable 3 = Both 3 2                               |
| Enter State (BLANK=All) 3 Input selection criteria? N                                |
| Only print summary by Vendor/Terminal Y                                              |
| Sort by Taxcode and Date only                                                        |
| 1=Show Gross or 2=Show batch # 1 Create Excel File? N                                |
| Is everything ok? (Y/N/P=Printer/Q=Quit) Y                                           |
|                                                                                      |

| <ul> <li>Jobber, Fuel Tax Reporting, Purchase Audit<br/>Report</li> <li>1. Choose 'T' for Tax Type (Federal, State)<br/>or 'C' for Tax Code (Individual tax<br/>codes).</li> <li>2. Enter '3' for both taxable and non-taxable.</li> <li>3. Leave State blank for all states or enter<br/>one state abbreviation.</li> <li>Accept all other defaults.</li> </ul> | Option: A = All       T = a Taxtype       L = Location T         C = a Taxcode       P = a Product Type         Enter choice: 1 = Non taxable       2 = Taxable       3 = Both 3         Tax type: P=Federal       S=State       N=County       C=City F         Ok? (Y/N) Y       Option: A = All       T = a Taxtype       L = Location T       1         C = a Taxcode       P = a Product Type       L = Location T       1         C = a Taxcode       P = a Product Type       L = Location T       1         Enter choice: 1 = Non taxable       2 = Taxable       3 = Both 3       2         Enter State (BLANK=All)       3       Input selection criteria? N         Only print summary by Vendor/Terminal Y       Sort by Taxcode and Date only       1         I=Show Gross or 2=Show batch # 1       Create Excel File? N       Is everything ok? (Y/N/P=Printer/Q=Quit) Y                                                                |
|----------------------------------------------------------------------------------------------------|----------------------------------------------------------------------------------------------------|
| <b>Fuel Tax Report</b><br>Jobber, Fuel Tax Reporting, Fuel Tax Report<br>This is an optional report.<br>This report prints fuel tax totals on both sales<br>and receipts.                                                                                                    |                                                                                                    |
| Accept the report defaults.<br>Press Enter on each option.                                                                                                    | Fuel tax report is printed based on the most recent fuel calculation<br>Omit Codes with Zero Taxes? (Y/N) $\underline{Y}$<br>Is everything ok? (Y/N/P=Printer/Q=Quit) $\underline{Y}$                                                                                                    |
| Report sample                                                                                                    | Date:         10/16/2015         Petro-Data Inc.         Page No.           Time:         15:47:42         Fuel Tax Report from 01/01/2015 to 12/31/2018         1           Tax Code 1         FEDERAL GASOLINE         18.2 - U         Product Type GAS           Tax Code 1         FEDERAL GASOLINE         18.2 - U         Product Type GAS           Sales Basis         145532.7         1700.0         147728.54         272140.73           Receipts Basis         544415.0         0.0         544415.0         100036.85           Tax Code 2         STATE GASOLINE         20.0 - U         Product Type GAS           Tax Code 2         STATE GASOLINE         20.0 - U         Product Type GAS           Tax Code 3         STATE GASOLINE         20.0 - U         Product Type GAS           Sales Basis         145622.7         295244.54         295244.54           Sales Basis         543665.0         0.0         543665.0 |